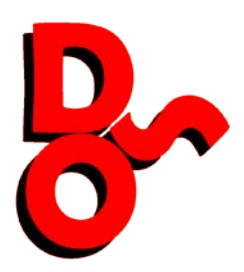

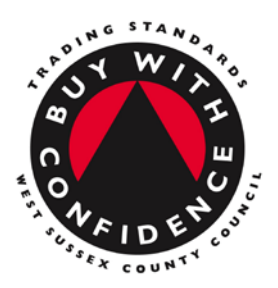

## Images appear to dark or light

A photo printed on one printer may appear to be a different colour contrast to another manufacturers printer, this is caused by the way the printer driver handles the document, you can adjust the colour balance to suit your requirements by following this procedure.

Printed Photo / Image contrast wrong to light / dark

Go to Control Panel

Right Click on the OKI ES8460 and left click on Properties

Left click Printer Preferences

The black dot will be on Automatic by default

Select Office Colour and left click on options

You can now adjust the colour brightness and saturation using the two sliders at the bottom of the screen.

This will then apply these settings to all subsequent prints.

You may find that the settings on the next screen need to be set back to default on subsequent prints.

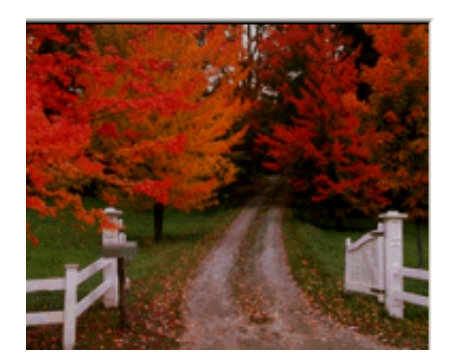

| Office Color Options                                                  |                                                           |
|-----------------------------------------------------------------------|-----------------------------------------------------------|
| RGB Color Settings<br>Color matching options<br>Monitor(6500K) - Auto |                                                           |
|                                                                       | Black Finish<br>Auto<br>Composite Black<br>True Black (K) |
| Manual Settings                                                       | L DÅ                                                      |
| Saturation: 4 🔍 🔳                                                     |                                                           |
| OK Cancel                                                             | <u>H</u> elp Defa <u>u</u> lt                             |

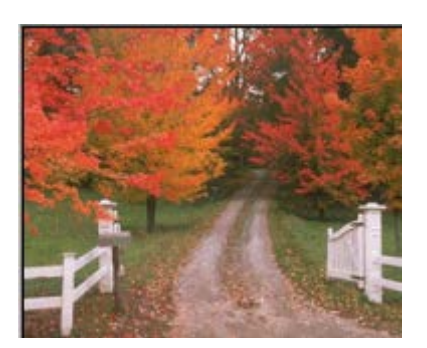

## **Digital Office Solutions**

Unit 5 Hyders Farm, Bonnetts Lane, Crawley, RH11 0NY, T 01293 537827, F 01293 619934 E <u>sales@digital-office-solutions.co.uk</u>, Quickstream Ltd T/A Digital Office Solutions, Director J M Waters, Registered in England, Company Registration No 04193475 Reg. Office 87 Church Street, Willingdon, Eastbourne, BN22 0HS